# Astroke Diagnostic Software User's Guide Version 4.00

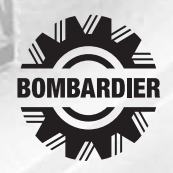

Printed in the United States TM, ® Trademarks and registered trademarks of Bombardier Motor Corporation of America or its affiliates. This manual contains an introductory description of the 4 Stroke Diagnostic System for inspecting and servicing of Johnson 4 Stroke Outboard Motors.

Read and refer to all sections in this manual for information regarding proper operation.

This manual will help you know the outboard motor better so that you can provide your customers with optimum and quick service.

Description herein is based on the information available at the end of January 2001 and therefore, some may be subject to change in the future.

**IMPORTANT:** Use this manual with the latest Service Manual of each outboard motor.

#### TRADEMARK ACKNOWLEDGMENTS

- IBM is a registered trademark of International Business Machines Corporation.
- Microsoft and Windows are registered trademarks of Microsoft Corporation.
- All other brand or product names are trademarks or registered trademarks of their respective companies or organizations.

# TABLE OF CONTENTS

| GENERAL INFORMATION                       | . 2      |
|-------------------------------------------|----------|
| Applicable Models and Necessary Tools     | . 2      |
| Model Name                                | . 2      |
| Model Year                                | . 2      |
| Necessary Tool                            | . 2      |
| PC Hardware Requirements                  | . 3      |
| Abbreviations                             | . 3      |
| SYSTEM OUTLINE                            | . 4      |
| INSTALLING THE PROGRAM                    | . 5      |
| Installing the 4 Stroke Diagnostic System | . 5      |
| Updating the Database                     | . 7      |
| OPERATION                                 | 9        |
| Connecting and Starting the Program       | g        |
| Main Menu                                 | 10       |
| Service Data                              | 10       |
| Operation                                 | . 10     |
| Saving the Service Data                   | 11       |
| Opening Saved Data                        | . 13     |
| Current Service Codes                     | 13       |
| Actuator Test                             | 13       |
| Operation                                 | 13       |
| Explanation of Actuator Test Items        | 14       |
| O2 Feedback Operation                     | 15       |
| Logging Data                              | 17       |
| Operation                                 | 17       |
| Saving the Data Log                       | 18       |
| Other Eurotiene                           | . 19<br> |
| Service Data Manual                       | 20       |
| Version Information                       | 20       |
| Viewing the Service Data and Data Log     | 21       |
| Closing the Program                       | 21       |
| Data Item Groups                          | 22       |
| Table of Data Item Groups                 | 22       |
| Explanation of Data Items                 | 23       |
| UNINSTALLING THE PROGRAM                  | 23       |
| Notes                                     | 25       |
|                                           |          |

# GENERAL INFORMATION APPLICABLE MODELS AND NECESSARY TOOLS

The applicable models and necessary tools are as follows.

**IMPORTANT:** Numbers in "Necessary Tool" columns show the illustration number below.

| MODEL NAME MODEL YEAR |                | NECESSARY TOOL |                 |  |
|-----------------------|----------------|----------------|-----------------|--|
|                       |                |                | for O2 Feedback |  |
| 60/70                 | 1998 and later |                | 3 and 4 (A)     |  |
| 40/50                 | 1999 and later | 1 2 3 and 5    | 3 and 4 (B)     |  |
| 90/115                | 2002 and later | 1, 2, 3, and 3 | 3 and 4 (C)     |  |
| 140                   | 2002 and later |                | 3 and 4 (D)     |  |

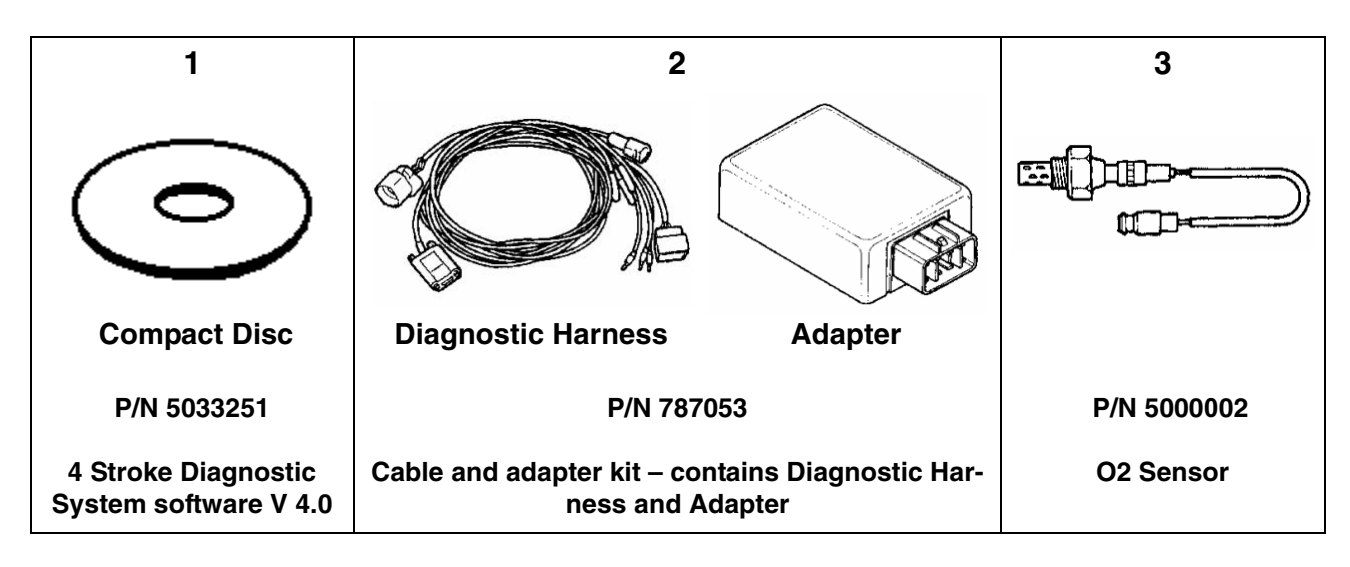

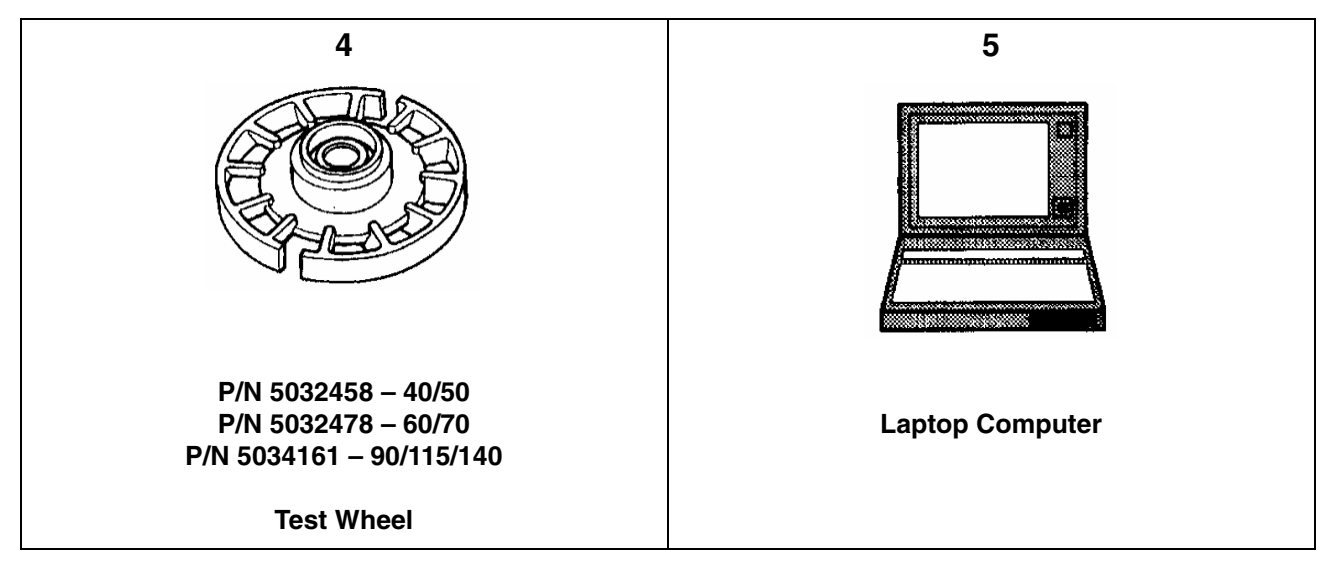

### **PC HARDWARE REQUIREMENTS**

Make sure that the personal computer meets the following requirements.

| Personal computer: | IBM-compatible laptop computer                                   |
|--------------------|------------------------------------------------------------------|
| Operating system:  | Microsoft Windows 95, Windows 98, Windows 2000 (English version) |
| CPU:               | Pentium 133MHz or higher                                         |
| Memory:            | Windows 95/98: 32MB or more (recommended 64MB or more)           |
|                    | Windows 2000: 64MB or more (recommended 128MB or more)           |
| Hard disk:         | 20MB of free space or more (recommended 40MB or more)            |
| Display:           | SVGA (800 x 600 pixels, 65000 or more colors)                    |
| Drive:             | CD-ROM drive                                                     |
| Interface port:    | RS232C (Dsub 9-pin) port                                         |
| Mouse:             | Compatible with the operating system                             |
| Printer:           | Compatible with the operating system                             |

### **IMPORTANT:**

- Program response and performance depends on the personal computer environment settings.
- The necessary memory capacity and hard disk capacity differ depending on the system environment. Also, running the program when there is very little free space on the hard disk may cause the computer to run out of memory or experience other problems during operation.
- This program automatically tries to establish communication on a current communicable COM port within port 1 and port 2. If necessary, set the serial port as specified in the instruction manual of your computer.

### **ABBREVIATIONS**

The following table shows abbreviations and terms which may be used in this manual.

| ABBREVIATION | FULL TERM                         | ABBREVIATION | FULL TERM                  |
|--------------|-----------------------------------|--------------|----------------------------|
| CKP sensor   | Crankshaft Position sensor        | MB           | Mega-Bytes                 |
| CMP sensor   | Camshaft Position sensor          | СС           | Cubic centimeter           |
| CPU          | Central Processing Unit           | MIN.         | Minute(s)                  |
| CTP switch   | Closed Throttle Position switch   | NO.          | Number                     |
| Cyl.         | Cylinder                          | P/N.         | Part Number                |
| ECM          | Engine Control Module             | PORT         | Port side                  |
| Ex.          | Exhaust                           | RPM          | Revolution Per Minute      |
| HRS          | Hour(s)                           | 4SDS         | 4 Stroke Diagnostic System |
| IAC valve    | Idle Air Control valve            | Spec.        | Specification              |
| IAT sensor   | Intake Air Temperature sensor     | STBD         | Starboard side             |
| Info.        | Information                       | Sys.         | System                     |
| INJ          | Injection                         | Temp.        | Temperature                |
| КВ           | Kilo-Bytes                        | μs           | Micro-second               |
| MAP sensor   | Manifold Absolute Pressure sensor | <u> </u>     | 1                          |

# SYSTEM OUTLINE

A computer should be connected to the ECM of the outboard motor using the tools as shown below.

**IMPORTANT:** The 4SDS program should be installed on the computer's hard drive.

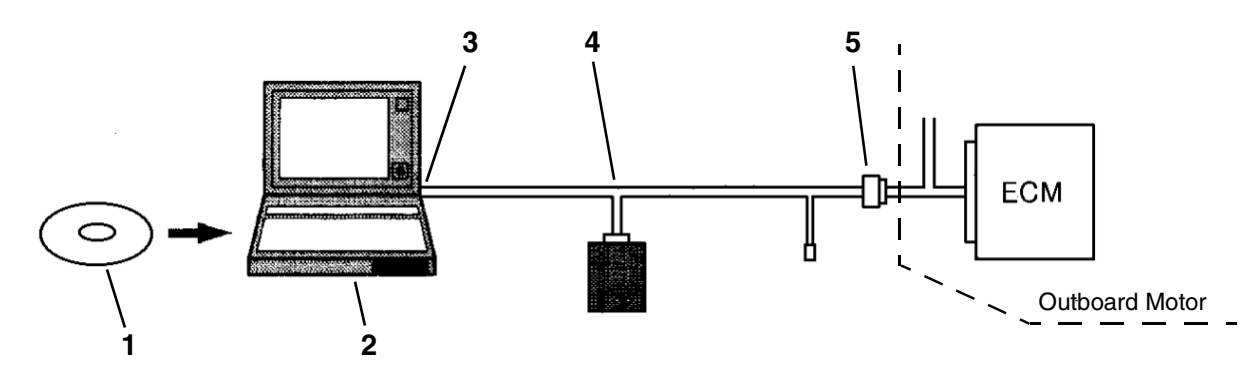

- 1. 4SDS Software version 4.00 P/N 5033251
- 2. Laptop computer
- 3. COM port
- 4. Cable and adapter kit P/N 787053
- 5. 8-Pin coupler

In this system, communication between the ECM of the outboard motor and personal computer occurs via the diagnostic harness and adapter. The following information is communicated from the ECM to the computer:

- Engine information
- Current service (self-diagnostic) codes
- Real-time display of service data
- Engine operating history
- O2 feedback operation

### **IMPORTANT:**

- Read this user's guide before proceeding.
- Refer to the safety precaution indicated in the service manual.
- This software is designed for use with a battery-powered (DC-type) laptop personal computer. Do not use an AC-type personal computer
- This software may not operate on some personal computers with the operating environment required.
- Always follow the explanations displayed in each screen, window, or dialog box.

# INSTALLING THE PROGRAM INSTALLING THE 4 STROKE

### DIAGNOSTIC SYSTEM

When installing the 4SDS program under Windows 95, Windows 98, or Windows 2000, refer to the instructions below, based on your computer's operating system.

**IMPORTANT:** It is strongly recommended that you exit all other programs before running the 4SDS CD. It is not necessary to connect with the ECM when installing the 4SDS program on your computer.

Open Windows 95, Windows 98, or Windows 2000.

Insert the 4SDS software (Compact Disc) into the computer's CD-ROM drive.

The program is designed to launch the installation program automatically, however, if Windows fails to launch the install program, follow these steps to install the program manually:

Click on the Start button.

Click on the Run button.

Type "D:\Autorun.exe" in the Open box (assuming D: is your CD ROM drive).

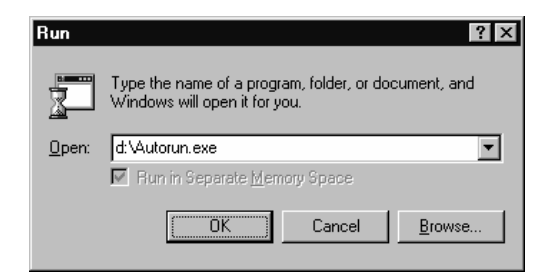

Click on the **OK** button.

Follow the on screen prompt to complete the installation.

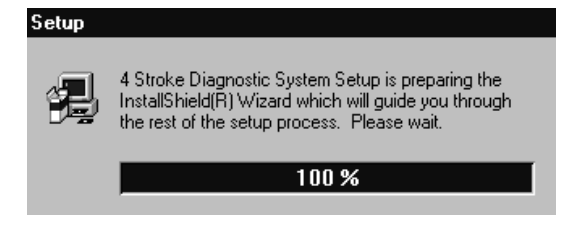

**IMPORTANT:** If the program already exists on your computer, the following dialog box appears.

| Question |                                                           | l |
|----------|-----------------------------------------------------------|---|
| ?        | This program has already existed. Do you want to update ? |   |
|          | Yes <u>N</u> o                                            |   |

To update the 4SDS program, click the **Yes** button. To quit the installation, click the **No** button.

To continue the installation, click the **Next** button. To quit the installation, click the **Cancel** button.

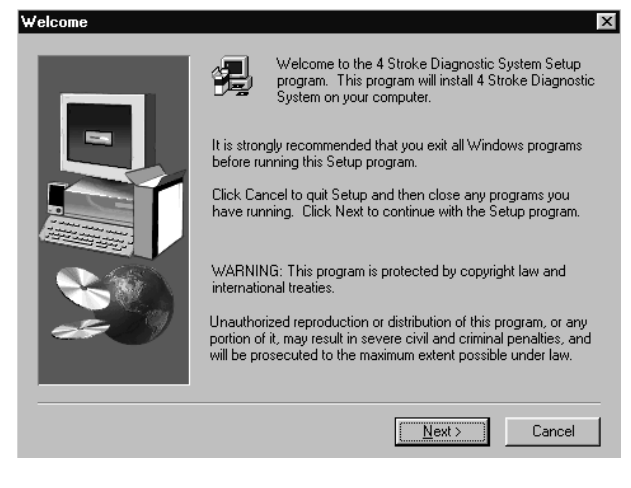

**IMPORTANT:** If you click the **Cancel** button, the following dialog box appears. To continue the installation, click the **Resume** button. To quit the installation, click the **Exit Setup** button.

| Exit Setup                                                                                        | × |
|---------------------------------------------------------------------------------------------------|---|
| Setup is not complete. If you quit the Setup program now, the<br>program will not be installed.   |   |
| You may run the Setup program at a later time to complete the<br>installation.                    |   |
| To continue installing the program, click Resume. To quit the<br>Setup program, click Exit Setup. |   |
|                                                                                                   |   |

Check the target directory and the program group name. Click the **Next** button to start copying the 4SDS program files.

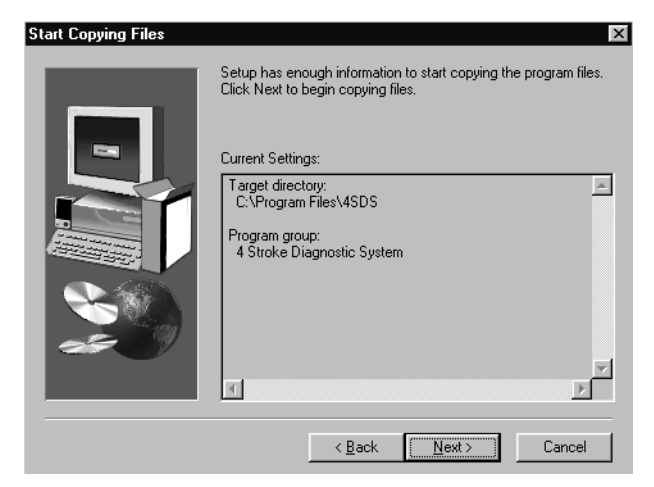

**IMPORTANT:** To go back to the previous window, click the **Back** button. To quit the installation, click the **Cancel** button.

The program will automatically load to the appropriate folder location on the C: drive.

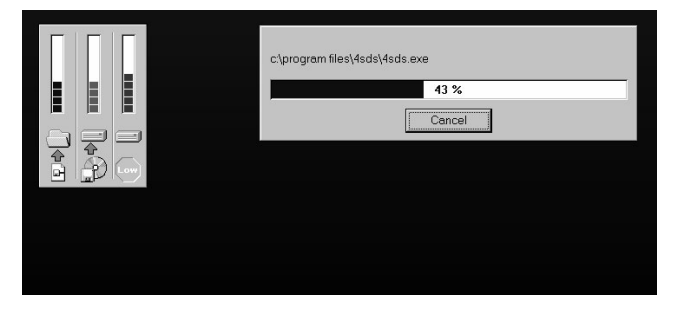

If the 4SDS installation is successfully finished, the following window appears. Click the **Finish** button.

| Setup Complete |                                                                            |
|----------------|----------------------------------------------------------------------------|
|                | Setup has finished installing 4 Stroke Diagnostic System on your computer. |
|                | <u>k Back</u> Finish                                                       |

**IMPORTANT:** The database files are also installed by installing the 4SDS program.

### **UPDATING THE DATABASE**

When updating the database under the 4SDS, adhere to the following instructions.

#### **IMPORTANT:**

- Before updating the database, make sure that the 4SDS program has already been installed on your computer.
- For updating the database, it is not necessary to communicate with the ECM.

From the taskbar on the computer screen, click the Start button and point to the Programs. Click *4 Stroke Diagnostic System* to run the 4SDS program.

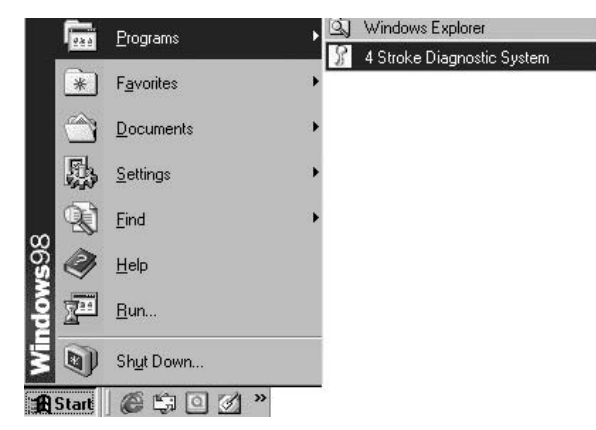

When the introduction screen appears, press the **Enter** key.

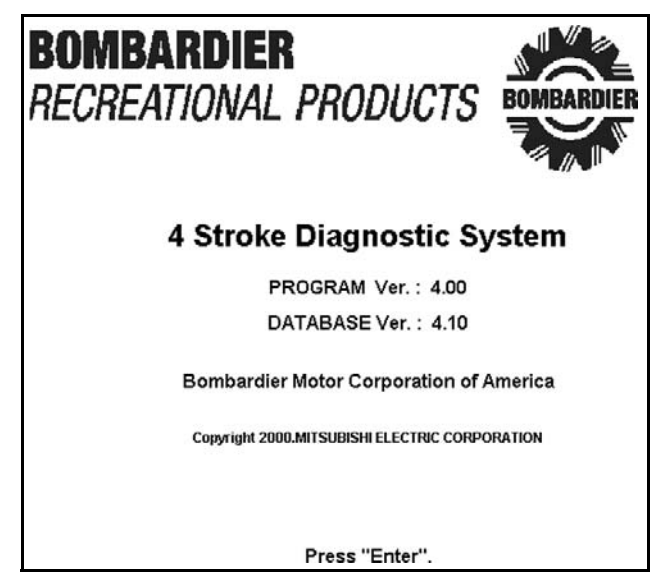

The following screen appears.

#### IMPORTANT NOTICE

Read the Operation Manual carefully before proceeding.

Refer to safety precautions shown in the Operation Manual.

This software is designed for use with battery powered laptop PC.

Do not use AC type PC.

This software may not operate on some PC with the operating environment required.

Press the **Enter** key to go to the next screen. The following screen appears. Then press the **Enter** key.

#### **GENERAL INSTRUCTIONS**

1.Place remote control handle in "NEUTRAL" position.

2.Remove engine cover.

3.Connect the diagnostic harness 8-pin connector to ECM harness.

4.Connect the adapter to diagnostic harness.

5.Connect the diagnostic harness 9-pin connector to PC.

6.Turn ignition switch "ON".

Press "Enter".

If there is no reply from the ECM, the following window appears. Click the **OK** button. (KEYBOARD USERS – Move to the **OK** button using the Up or Down arrow keys, then press the **Enter** key.)

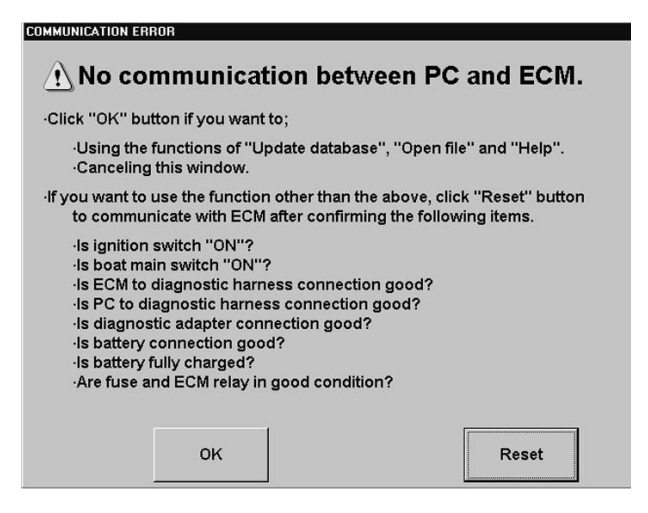

**IMPORTANT:** If there is a reply from the ECM, the COMMUNICATION ERROR window will not display.

Insert the 4SDS database disc (compact disc) into the computer's CD-ROM drive.

**IMPORTANT:** All 4SDS database files existed on the computer's hard drive are overwritten from the database disk.

Click on **File (F2)** or press the F2 key. The following menu dialog box appears. Click the dialog box button. (KEYBOARD USERS – Move to the **Update database** button using the Up or Down arrow keys, then press the **Enter** key.)

| Open            |  |
|-----------------|--|
| Print           |  |
| Update database |  |
| Close(Esc)      |  |

The following dialog box appears. Check if the "Directory" indicates the computer's CD-ROM drive. If not, click the  $\checkmark$  button in the "Drive" box and select the CD-ROM drive. Select the 4SDS folder, then the db folder.

To start overwriting the database files, click the  $\mathbf{OK}$  button.

To cancel overwriting, click the Cancel button.

(KEYBOARD USERS – Change the highlighted button using the **Tab** key. To select the item in the box, use the Up or Down arrow keys. Select the button, then press the **Enter** key.)

| l:\4SDS\db | 2  |        |  |
|------------|----|--------|--|
|            |    |        |  |
|            |    |        |  |
| )rive      |    | <br>   |  |
| -d-]       |    |        |  |
|            | ОК | Cancel |  |
|            |    |        |  |

If the updating database is successfully finished, the following dialog box appears.

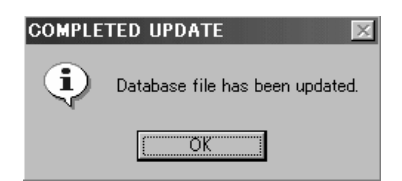

**IMPORTANT:** If there is no database files available on the selected drive and folder, the following dialog box appears. Database files are included on the CD if the manufacturer finds it necessary. Electronic updates will be made available if required by the manufacturer.

| DATABA    | SE UPDATE ERROR 🛛 🛛 🔀               |
|-----------|-------------------------------------|
| $\otimes$ | Database file is not found on disk. |
|           | OK I                                |

# **OPERATION** CONNECTING AND STARTING THE PROGRAM

### **IMPORTANT:**

- Make sure the computer is turned off before connecting the diagnostic harness.
- Make sure the battery connected to the outboard motor is properly charged.
- Make sure none of the six single lead wires in the diagnostic harness are connected.

Connect the Cable and Adapter Kit P/N 787053 to the computer's COM port and the ECM communication coupler (round shaped 8-pin type) of the outboard motor.

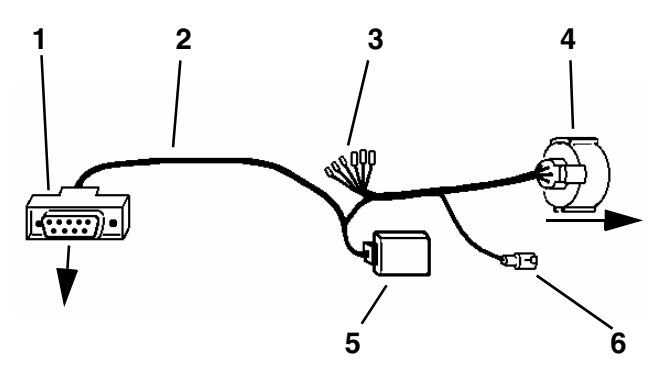

- 1. RS232C (To computer's COM port)
- 2. Diagnostic harness
- 3. Six single lead wires
- 4. 8-Pin coupler (to ECM communication coupler)
- 5. Adapter
- 6. 1-Pin coupler (for O2 sensor)

Turn the ignition switch of the outboard motor to the ON position, *then* turn on the computer

From the Windows taskbar, click the **Start** button and point to the Programs.

Click the **4** Stroke Diagnostic System to start the 4SDS program.

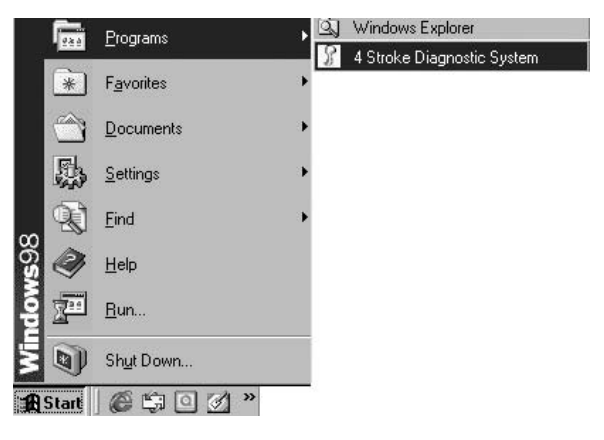

The introduction screen will appear. Press **Enter** key to go to the next screen. The "Important Notice" screen appears. Read and follow the messages as you move through the screens. You will eventually arrive at the first menu screen.

If there is no reply from the ECM, the following window appears. Read and follow the messages, then click the **Reset** button to communicate with the ECM. (KEYBOARD USERS – Move to the **Reset** button using the Up or Down arrow keys, then press the **Enter** key.)

| No communication                                                                                                    | between PC and ECM.                                                        |
|----------------------------------------------------------------------------------------------------|----------------------------------------------------------------------------|
| Click "OK" button if you want to;                                                                                                    |                                                                            |
| •Using the functions of "Updat<br>•Canceling this window.                                                                                                    | e database", "Open file" and "Help".                                       |
| If you want to use the function oth<br>to communicate with ECM after                                                                                                    | er than the above, click "Reset" buttor<br>confirming the following items. |
| <ul> <li>Is ignition switch "ON"?</li> <li>Is boat main switch "ON"?</li> <li>Is ECM to diagnostic harness comparison of the second second secon</li></ul> | connection good?<br>onnection good?<br>ion good?<br>od condition?          |
| 01/                                                                                                    | Bosot                                                                      |

**IMPORTANT:** Once the first menu screen appears, the following dialog box appears if there communication with the ECM is lost. Read and follow the messages, then click the **OK** button to retry communication with the ECM. (KEYBOARD USERS – Press the **Enter** key.)

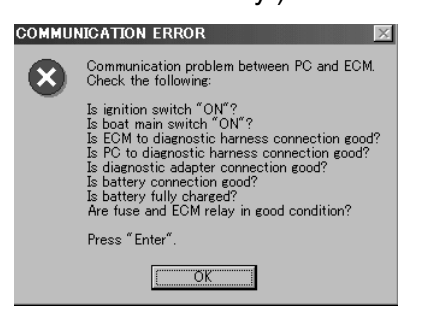

### MAIN MENU

From the first menu screen, click **Main Menu (F1)** or press the **F1** key. The following menu dialog box appears.

| <br>SERVICE DATA      |  |
|-----------------------|--|
| CURRENT SERVICE CODES |  |
| ACTUATOR TEST         |  |
| DATA LOGGER           |  |
| Exit                  |  |
| <br>Close(Esc)        |  |

### SERVICE DATA

The real-time data and recorded data in relation to the engine control system can be monitored. The monitored service data can be selected at will and can be saved as ".csv" file format (see Saving the Service Data, next page).

#### **CURRENT SERVICE CODES**

The self-diagnostic codes (names of the current failed item) can be displayed.

#### **ACTUATOR TEST**

The actuators can be cycled while monitoring real-time data. The O2 feedback operation is also executed from here.

### DATA LOGGER

Major service data can be displayed as a graph. A maximum of three items can be logged at one time and can be saved as ".csv" file format.

### EXIT

The 4SDS program is exited.

### **CLOSE (ESC)**

The menu box is closed.

Click the item button from the main menu window. (KEYBOARD USERS – To change the highlighted button, use the Up or Down arrow keys to select the button, then press the **Enter** key.)

**IMPORTANT:** The SERVICE DATA, CURRENT SERVICE CODES and ACTUATOR TEST windows can be displayed at one time. To change the active window, click **Window (F4)**, or press the **F4** key.

# SERVICE DATA

### Operation

Click the **SERVICE DATA** button from the main menu window. The following window appears. On this window, the real-time service data is displayed.

| Engine Data 💽 Se                                                                                                    | lect                                                  |                   |  |
|----------------------------------------------------------------------------------------------------|-------------------------------------------------------|-------------------|--|
| item                                                                                                    | Data                                                  | Unit -            |  |
| ENGINE SPEED                                                                                                    | 656                                                   | rpm               |  |
| GNITION TIMING                                                                                                    | BTDC 7                                                | •                 |  |
| MANIFOLD ABSOLUTE PRES                                                                                                    | 252                                                   | mmHg              |  |
| MANIFOLD ABSOLUTE PRES                                                                                                    | 33.6                                                  | kPa               |  |
| MANIFOLD ABSOLUTE PRES                                                                                                    | 9.94                                                  | inHg              |  |
| BAROMETRIC PRESSURE                                                                                                    | 753                                                   | mmHg              |  |
| BAROMETRIC PRESSURE                                                                                                    | 100.4                                                 | kPa               |  |
| BAROMETRIC PRESSURE                                                                                                    | 29.68                                                 | inHg              |  |
| CYLINDER TEMPERATURE                                                                                                    | 52                                                    | •C                |  |
| CYLINDER TEMPERATURE                                                                                                    | 126                                                   | ¢F _              |  |
|                                                                                                    |                                                       |                   |  |
| se "UP" and "DN" to select item group,<br>o select items displayed, move to "Sele<br>ress "Enter".Click or press "Save(F3)" to<br>se "Esc" to close SERVICE DATA | then press "Ente<br>ect" button by "T<br>o save data. | ar".<br>ab", then |  |

The five data item groups (Engine data, Caution sys. info., Operation hours, O2 feedback info., and All service data) can be selected. Click the ▼ button and select the data item group. (KEYBOARD USERS – Open the data item list group using the Up or Down arrow keys. Select the item, then press the **Enter** key.)

| Enolae Data                     | Select                  |       |  |
|---------------------------------|-------------------------|-------|--|
| Engin Data                      |                         |       |  |
| Cautio Sys. Info.               | Data                    | Unit_ |  |
| Dperation Hours                 | 656                     | rpm   |  |
| D2 Feedback Info.               |                         | . II  |  |
| All Service Data                | BTDC 7                  | •     |  |
| MANIFOLD ABSOLUTE PRES          | . 252                   | mmHg  |  |
| MANIFOLD ABSOLUTE PRES          | . 33.6                  | kPa   |  |
| MANIFOLD ABSOLUTE PRES          | . 9.94                  | inHg  |  |
| BAROMETRIC PRESSURE             | 753                     | mmHg  |  |
| BAROMETRIC PRESSURE             | 100.4                   | kPa   |  |
| BAROMETRIC PRESSURE             | 29.68                   | inHg  |  |
| YLINDER TEMPERATURE             | 52                      | •C    |  |
| YLINDER TEMPERATURE             | 126                     | ¢F    |  |
|                                 |                         |       |  |
| se "UP" and "DN" to select item | group, then press "Ente | er".  |  |

1. Data item group

**IMPORTANT:** To view the data item groups to which each data item belongs, refer to **Table of Data Item Groups**.

To select the displayed items of each group, click the **Select** button. (KEYBOARD USERS – Move to the **Select** button using the **Tab** key, then press the **Enter** key.) The following dialog box appears. The items with " $\sqrt{}$ " marks are displayed. To change the status between "displayed" or "not displayed", click the check box of the item, then click the **OK** button. (KEYBOARD USERS – Change the selected item using the Up or Down arrow keys. Use the Space key to change the status between "displayed" or "not displayed". Select the button with the **Tab** key, then press the **Enter** key.)

| ITEM SELECTION (Engine Data) 🛛 🗙                                                                                                    |
|----------------------------------------------------------------------------------------------------|
| ✓ENGINE SPEED (rpm)<br>✓IGNITION TIMING (°)<br>✓MANIFOLD ABSOLUTE PRESSURE (mmHg)<br>✓MANIFOLD ABSOLUTE PRESSURE (kPa)<br>✓MANIFOLD ABSOLUTE PRESSURE (inHg)<br>✓BAROMETRIC PRESSURE (mmHg)<br>✓BAROMETRIC PRESSURE (kPa)<br>✓BAROMETRIC PRESSURE (inHg)<br>✓CYLINDER TEMPERATURE (°C) |
| OK Cancel                                                                                                    |
| Use "UP" and "DN" to select items and press "Space" to<br>change displayed or not, then click "OK" button.<br>Use "Esc" to cancel.                                                                                                    |

**IMPORTANT:** Click the **Cancel** button to cancel any changes.

### Saving the Service Data

All service data can be saved when the SERVICE DATA window is opened. Files saved in a ".csv" format can be viewed using the 4SDS Program. Other common Windows programs, such as Microsoft Excel, WordPerfect, Windows Write, Microsoft Word, or Microsoft Access, will allow you to view ".csv" files. Refer to the application's user's manual for more information. Click **Save (F3)**, or press the **F3** key. The following dialog box appears. Type the correct information into the comment boxes (Engine No., Boat Type, and Description), then click the **OK** button. To cancel saving, click the **Cancel** button. (KEY-BOARD USERS – Change the highlighted button using the **Tab** key. Select the button, then press the **Enter** key.)

| COMMENT INF                                     | PUT (SERVICE DATA)                                          |
|-------------------------------------------------|-------------------------------------------------------------|
| Engine No.                                      | 11501F - 151×××                                             |
| Boat Type                                       | GF23                                                        |
| Description                                     | **************************************                      |
|                                                 | OK Cancel                                                   |
| Input "Comme<br>Click "OK" bu<br>Use "Esc" or " | ent" and press "Tab".<br>tton.<br>Cancel" button to cancel. |

#### **IMPORTANT:**

- The comment boxes are displayed when selecting the file on the "Open" dialog box.
- The displayed data in the SERVIČE DATA window is fixed to save it when clicking **Save (F3)** or pressing the **F3** key.

Click the **OK** button. The following window appears. This program automatically selects the folder and file name.

|                              | File <u>name: 01151801.csv</u>       | D0701151.cs            | V |  |  |
|------------------------------|--------------------------------------|------------------------|---|--|--|
|                              | File <u>n</u> ame: 01151801.csv Save | <b>~</b> aj∪1151121.cs | V |  |  |
|                              | File <u>n</u> ame: 01151801.csv Save |                        |   |  |  |
| File name: D1151301.csv Save |                                      |                        |   |  |  |

**IMPORTANT:** The "Save As" window is configured during initialization. The target folder and the file name can be changed, if necessary. By default, all service data is saved in the "DataList" folder and named "DXXXXXXX".

#### Directory:

C:\Program Files\4SDS\DataList\DXXXXXX.csv

| D <u>070</u> <u>4</u> <u>24</u> <u>8</u> | 1. Engine Type ( <i>i.e.</i> "070"<br>means 70 PS engine) |
|------------------------------------------|-----------------------------------------------------------|
|                                          | 2. Month<br>(1,2,3,4,5,6,7,8,9,X,Y,Z)                     |
| 1 2 3 4                                  | 3. Date (01 to 31)                                        |
|                                          | 4. Number (1 to 9, A to Z)                                |

To save all service data, click the **Save** button. To cancel saving, click the **Cancel** button. (KEY-BOARD USERS – Change the highlighted button using the **Tab** key. Select the button, then press the **Enter** key.)

### **Opening Saved Data**

Click **File (F2)**, or press the **F2** key. The following menu dialog box appears. Click the **Open** button. (KEYBOARD USERS – Move to the **Open** button using the Up or Down arrow keys, then press the **Enter** key.)

| <br>Open        |  |
|-----------------|--|
| Print           |  |
| Update database |  |
| Close(Esc)      |  |

The following window appears. To open the file desired, highlight it, then click the **Open** button. (KEYBOARD USERS – Change the highlighted button using the **Tab** key. Select the item using the Up or Down arrow keys. Select the button, then press the **Enter** key.)

| Open                             | ?×                         |
|----------------------------------|----------------------------|
| Look in: 🔄 DataList              | · t Ø 🗗 🖩                  |
| 🖏 D0701151.csv                   |                            |
| 🛐 D1151121.csv                   |                            |
| S]D1151311.csv                   |                            |
|                                  |                            |
|                                  |                            |
|                                  |                            |
|                                  |                            |
| File <u>n</u> ame: <u> *.csv</u> | Open                       |
| Files of type: CSV(*.CSV)        | <ul> <li>Cancel</li> </ul> |
|                                  |                            |

**IMPORTANT:** If the file has input comments (Engine No., Boat Type, and Description), they are displayed next to the file list box when the file is highlighted.

### **CURRENT SERVICE CODES**

Click the **CURRENT SERVICE CODES** button from the main menu window. The following window appears, displaying any current failed items.

| CURRENT SERVICE CO   | DDES                                 |  |
|----------------------|--------------------------------------|--|
| Failed item          | Countermeasure                       |  |
| Ex-mani Temp. Sensor | Check sensor, connector and harness. |  |
|                      |                                      |  |

#### **IMPORTANT:**

- If there is no failed item (no current service code), "No failure" is displayed in the CUR-RENT SERVICE CODES window.
- The SERVICE DATA, CURRENT SERVICE CODES and ACTUATOR TEST windows can be displayed at one time. To change the active window, click Window (F4), or press the F4 key.

### ACTUATOR TEST Operation

Click the **ACTUATOR TEST** button from the main menu window. The following two windows appear.

| Ge Stop     Gescription     Make sure engine is running with shift in     neutral position.     Message     Are you sure? Click "Ge" button for 5-second |
|----------------------------------------------------------------------------------------------------|
| Description     Make sure engine is running with shift in     neutral position.     Message     Are you sure? Click "Ge" button for 5-second             |
| Make sure engine is running with shift in<br>neutral position.<br>Message<br>Are you sure? Click "Go" button for 5-second                                |
| neutral position.<br>- Message<br>Are you sure? Click "Go" button for 5-second                                                                           |
| Message<br>Are you sure? Click "Go" button for 5-second                                                                                                  |
| Message<br>Are you sure? Click "Go" button for 5-second                                                                                                  |
|                                                                                                    |
| actuation.                                                                                                    |
|                                                                                                    |
| Use "UP" and "DN" to select item, then press "Go".                                                                                                    |
| Use "Esc" to close ACTUATOR TEST.                                                                                                    |
| 12                                                                                                    |
| -                                                                                                    |
|                                                                                                    |
|                                                                                                    |

#### **IMPORTANT:**

- The SERVICE DATA (Engine Data) window is automatically opened when the ACTUATOR TEST window is opened.
- Read and follow the "Description" and "Message" in the ACTUATOR TEST window.
- To change the active window, click the Window (F4) or press the F4 key.

Click the  $\checkmark$  button in the ACTUATOR TEST window, then select the actuator test item. (KEY-BOARD USERS – Open the actuator test list using the Up or Down arrow keys. Select the item, then press the **Enter** key.)

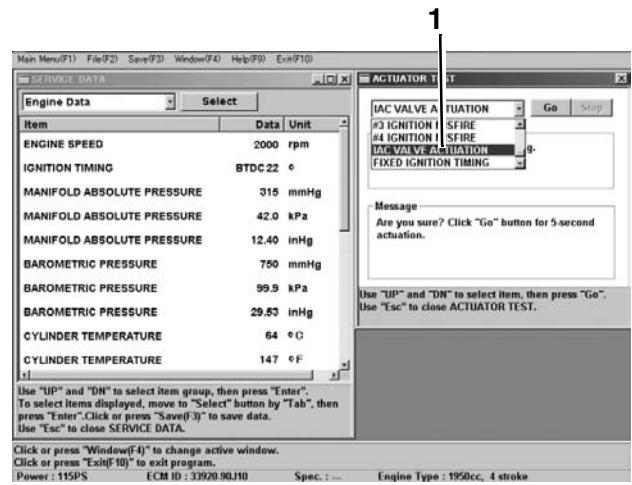

1. Actuator test item

**IMPORTANT:** Refer to **O2 Feedback Operation** if selecting the "O2 Feedback."

To perform the actuator test selected, click the **Go** button. The test takes approximately 5 seconds to complete. (KEYBOARD USERS – Use the **Tab** key to move to the **Go** button, then press **Enter**.)

**IMPORTANT:** The performance of "Fixed Ignition Timing" continues until the **Stop** button is clicked or until the **Enter** key is pressed.

Clicking the **Stop** button or pressing the **Enter** key while the test is being performed will interrupt the test.

If there is no response from the ECM during the interruption, the following window appears. Follow the message in this window.

| ACTUATO     | R TEST ERROR                                                                    |
|-------------|---------------------------------------------------------------------------------|
| <b>(j</b> ) | Actuator test cannot be finished.<br>Turn ignition switch "OFF" and "ON" again. |
|             |                                                                                 |

### **Explanation of Actuator Test Items**

**IMPORTANT:** The following test items may be performed when the engine is not running.

#### **#X FUEL INJECTOR ACTUATION:**

Fuel injection for the specified cylinder will actuate for 5 seconds.

#### **FUEL PUMP ACTUATION:**

High pressure fuel pump will actuate at 100% duty for 5 seconds.

#### IAC VALVE ACTUATION:

IAC valve will actuate at 1Hz (1 time a second) for 5 seconds.

**IMPORTANT:** The following test items may be performed when the engine is running.

#### **#X FUEL INJECTOR STOP:**

Fuel injection for the specified cylinder will stop for 5 seconds.

#### **#X IGNITION MISFIRE:**

Ignition for the specified cylinder will stop for 5 seconds.

#### **FIXED IGNITION TIMING:**

Ignition timing will be fixed at 5° BTDC until the **Stop** button is clicked. This test can be performed when the engine is running. Perform this test for the ignition system troubleshooting when idling. The monitored ignition timing during actuation is a calculated value but not actual one.

### O2 FEEDBACK:

Refer to O2 Feedback Operation.

### **O2 Feedback Operation**

**IMPORTANT:** Carefully review the entire O2 Feedback Operation procedure **before** attempting to recalibrate any engine.

After extended usage, the engine components may wear or become deteriorated. This may impact the air/fuel mixture ratio, affecting the exhaust emissions of the engine. To correct the air/ fuel mixture ratio, the O2 sensor should be used to measure oxygen in the exhaust gas. The ECM uses the O2 sensor data to correct the compensation coefficient of the fuel injection duration map.

#### Procedure

Install the O2 sensor to the engine, then connect the O2 sensor coupler to the diagnostic harness. Install the appropriate test wheel.

- 787053: Cable and Adapter Kit (Includes Diagnostic Harness and Adapter)
- 5000002: O2 sensor
- 5032478: Test wheel (for 60/70)
- 5032458: Test wheel (for 40/50)
- 5034161: Test wheel (for 90/115/140)

Refer to **PERIODIC MAINTENANCE / FUEL MIXTURE CHECK** section in the service manual of each outboard motor.

Start and run the engine at 2000 RPM for at least 5 minutes.

Select **O2 FEEDBACK** in the ACTUATOR TEST window. The following window appears. The data item group in the SERVICE DATA window is automatically changed to **O2 Feedback Info**. Confirm that STAND-BY is displayed in the bottom of the item box (see circled data below).

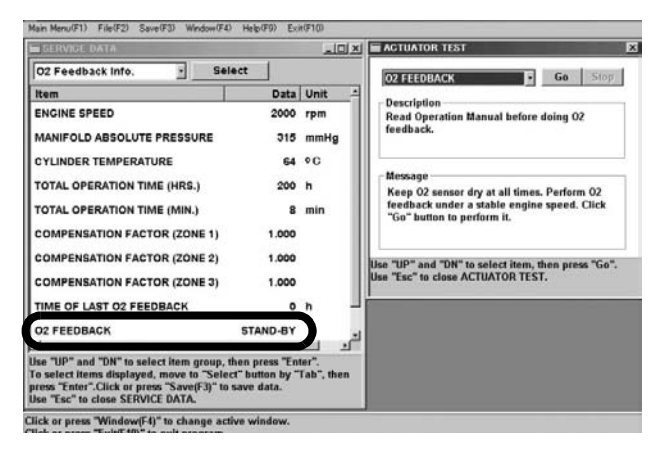

**IMPORTANT:** When performing the O2 feedback operation, the following five items should be displayed at one time in the item box of the SER-VICE DATA window. Select the displayed items using the **Select** button if necessary.

- ENGINE SPEED
- COMPENSATION FACTOR (ZONE 1)
- COMPENSATION FACTOR (ZONE 2)
- COMPENSATION FACTOR (ZONE 3)
- O2 FEEDBACK (displayed as STAND-BY, ACTION, FIN.OK or FIN.NG in the "Data" column)

Shift into forward gear.

#### **IMPORTANT:**

- The O2 feedback operation must be performed with the engine under load. Do not perform the O2 feedback operation using the warm-up lever (or throttle control grip) without first shifting into forward gear.
- Do not close the throttle fully for more than 10 seconds while the feedback operation is being performed. This will cause the O2 feedback operation to finish with incomplete data.
- Do not allow the engine to be stable at an unnecessary speed range (other than the zone rpm) for more than 10 seconds. This will cause the O2 feedback operation to be completed with incorrect data for that speed range.
- As the zirconia element in the O2 sensor is not conductive below 250°C, the O2 sensor will not function properly until the engine is at normal operating temperature.

Adjust the engine speed at the ZONE1 RPM and click the **Go** button. ACTION mode appears. Hold the engine speed specified for a minimum of 20 seconds.

- When the "Compensation Factor" data has changed, go to the next step. For tiller models, the buzzer will sound for about 2 seconds on step completion.
- If "Compensation Factor" does not change or buzzer does not sound within 2 minutes, the feedback operation at this zone failed. Ignore this zone and proceed to the next step.
- If FIN.NG is displayed or the buzzer sounds with a series of long (about 2 second) beeps, the feedback operation failed. Click the **Stop** button and revert to STAND-BY mode, then go to next step.

| SERVICE DATA                 | ACTUATOR TEST |      |                                                                                             |
|------------------------------|---------------|------|---------------------------------------------------------------------------------------------|
| 02 Feedback Info Sele        | ct            |      | OZ FEEDBACK 9 Go Stop                                                                       |
| Item                         | Data          | Unit | B Paralata                                                                                  |
| ENGINE SPEED                 | 1969          | rpm  | Read Operation Manual before doing 02                                                       |
| MANIFOLD ABSOLUTE PRESSURE   | 315           | mmHg | feedback.                                                                                   |
| CYLINDER TEMPERATURE         | 64            | •C   |                                                                                             |
| TOTAL OPERATION TIME (HRS.)  | 200           | h    | Message<br>Feedback is in operation. Maintain engine                                        |
| TOTAL OPERATION TIME (MIN.)  | 10            | min  | speed at the specified RPM. Pay attention when<br>operating outboad motor under load. Close |
| COMPENSATION FACTOR (ZONE 1) | 1.000         |      | throttle after finished at all RPM zones.                                                   |
| COMPENSATION FACTOR (ZONE 2) | 1.000         |      | Use "UP" and "DN" to select item, then press "Go",                                          |
| COMPENSATION FACTOR (ZONE 3) | 1.000         |      | Use "Esc" to close ACTUATOR TEST.                                                           |
| TIME OF LAST O2 FEEDBACK     | 0             | h    | J                                                                                           |
| 02 FEEDBACK                  | ACTION        |      | -1                                                                                          |
| •                            |               |      |                                                                                             |

| ZONE | 40/50          |
|------|----------------|
| 1    | 2500 ± 100 RPM |
| 2    | 3500 ± 100 RPM |
| 3    | 4500 ± 100 RPM |

| ZONE | 60/70          |
|------|----------------|
| 1    | 2000 ± 100 RPM |
| 2    | 3000 ± 100 RPM |
| 3    | 4000 ± 100 RPM |

| ZONE | 90/115/140     |
|------|----------------|
| 1    | 2000 ± 100 RPM |
| 2    | 3000 ± 100 RPM |
| 3    | 4000 ± 100 RPM |

Repeat the procedure at the ZONE 2 RPM.

Repeat the procedure at the ZONE 3 RPM.

If the feedback operation at any zone failed, repeat the feedback operation at that zone

Return the throttle to a full closed position only after the O2 feedback operation at all zones has been successfully finished.

About 10 seconds after closing the throttle, one of the following will appear:

- FIN.OK is displayed, indicating the total feedback operation was successful. Tiller models will sound the buzzer for 0.5 seconds, indicating success.
- FIN.NG is displayed, indicating the total feedback operation failed. Click the **Stop** button to revert to STAND-BY mode. Tiller models will sound the buzzer with a series of long beeps (2 seconds), indicating failure.

| SERVICE DATA                 |        | AGTUATOR TEST |                                                                                              |
|------------------------------|--------|---------------|----------------------------------------------------------------------------------------------|
| 02 Feedback Info. Selec      | t      |               | OZ FEEDBACK - Go Stop                                                                        |
| Item                         | Data   | Unit -        | Develotion                                                                                   |
| ENGINE SPEED                 | 656    | rpm           | Read Operation Manual before doing 02                                                        |
| MANIFOLD ABSOLUTE PRESSURE   | 271    | mmHg          | feedback.                                                                                    |
| CYLINDER TEMPERATURE         | 64     | •c            |                                                                                              |
| TOTAL OPERATION TIME (HRS.)  | 200    | h             | Message<br>Feedback completed successfully. Disconnect                                       |
| TOTAL OPERATION TIME (MIN.)  | 24     | min           | 02 sensor connector. Remove 02 sensor and<br>install plug. Then check and adjust eppine idle |
| COMPENSATION FACTOR (ZONE 1) | 0.984  |               | speed.                                                                                       |
| COMPENSATION FACTOR (ZONE 2) | 0.980  |               | Use "UP" and "DN" to select item, then press "Go".                                           |
| COMPENSATION FACTOR (ZONE 3) | 0.966  |               | Use "Esc" to close ACTUATOR TEST.                                                            |
| TIME OF LAST 02 FEEDBACK     | 0      | h -           |                                                                                              |
| 02 FEEDBACK                  | FIN.OK |               |                                                                                              |

| SERVICE DATA |                                                                                                  |                                                                                                    |  |  |
|--------------|--------------------------------------------------------------------------------------------------|----------------------------------------------------------------------------------------------------|--|--|
| t            |                                                                                                  | OZ FEEDBACK • Go Stop                                                                                                    |  |  |
| Data         | Unit -                                                                                           | Description                                                                                                    |  |  |
| 656          | rpm                                                                                              | Read Operation Manual before doing 02                                                                                                    |  |  |
| 271          | mmHg                                                                                             | feedback.                                                                                                    |  |  |
| 64           | •0                                                                                               |                                                                                                    |  |  |
| 200          | h                                                                                                | - Message<br>Energhack unsuccessful, Consult Operation                                                                                                    |  |  |
| 32           | min                                                                                              | Manual. Click "Go" button to retry 02 feedback.                                                                                                    |  |  |
| 0.954        |                                                                                                  |                                                                                                    |  |  |
| 0.940        |                                                                                                  | lise "lip" and "DN" to select item, then press "Go"                                                                                                    |  |  |
| 0.926        |                                                                                                  | Use "Esc" to close ACTUATOR TEST.                                                                                                    |  |  |
| ٥            | n –                                                                                              | 1.<br>21                                                                                                    |  |  |
| FIN.NG       |                                                                                                  |                                                                                                    |  |  |
|              | t<br>Data<br>656<br>271<br>64<br>200<br>32<br>0.954<br>0.954<br>0.954<br>0.926<br>0.926<br>0.926 | Data         Unit            666         rpm         271         mmHg           64         °C         200         h           32         min         0.564         0.940           0.940         0.926         0         h           0         h          FIN.NG |  |  |

If retrying feedback operation, repeat O2 Feedback procedures.

Click the **Stop** button before closing the ACTUA-TOR TEST (O2 feedback) window.

**IMPORTANT:** The following may cause the total feedback operation to fail:

- No feedback operation at any zone before returning the throttle to a full closed position.
- An abnormal compensation factor (coefficient).

**IMPORTANT:** Repeat the O2 feedback operation with a new O2 sensor if:

- The total feedback operation finished without returning the throttle to a full closed position.
- The total feedback operation failed repeatedly.

### LOGGING DATA

### Operation

Click the DATA LOGGER button from the main menu window. The DATA LOGGER window appears.

A maximum of three items can be displayed as a graph at one time.

To select the item and change the sampling condition, click the **Setup** button.

(KEYBOARD USERS – Change the highlighted button using the **Tab** key. Move to the **Setup** button, then press the **Enter** key.

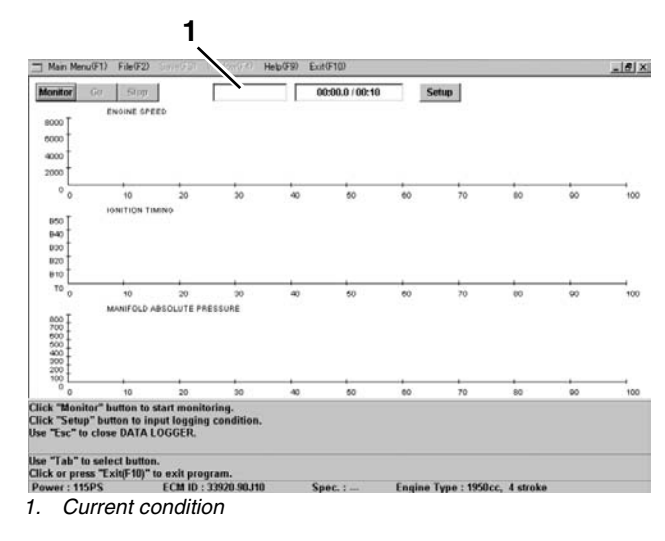

**IMPORTANT:** The other window (SERVICE DA-TA, CURRENT SERVICE CODES, or ACTUA-TOR TEST) opened on the screen is automatically closed when the DATA LOGGER window is opened. The following dialog box appears.

Input the sampling cycle and the logging time, then select the items. The items with " $\sqrt{}$ " marks are displayed. To change the status between "displayed" or "not displayed", click the check box of the item. Then click the **OK** button.

(KEYBOARD USERS – Change the highlighted button using the **Tab** key. The selected item can be changed using the Up or Down arrow keys. Use the Space key to change the status between "displayed" or "not displayed". Select the button, then press the **Enter** key.

| LOGGING CONDITION SETUP                                                                                                    |  |  |  |  |
|----------------------------------------------------------------------------------------------------|--|--|--|--|
| Condition                                                                                                    |  |  |  |  |
| Sampling cycle 0.2 sec [0.2-9.9sec]                                                                                                    |  |  |  |  |
| Logging time 0 min 10 📕 sec [1sec-10min]                                                                                                    |  |  |  |  |
| _ Item                                                                                                    |  |  |  |  |
| Selectable item No.: 0                                                                                                    |  |  |  |  |
| ✓ENGINE SPEED (rpm)     ✓IGNITION TIMING (°)     ✓MANIFOLD ABSOLUTE PRESSURE (mmHg)     MANIFOLD ABSOLUTE PRESSURE (kPa)     MANIFOLD ABSOLUTE PRESSURE (inHg)     BAROMETRIC PRESSURE (mmHg)     BAROMETRIC PRESSURE (kPa)     BAROMETRIC PRESSURE (inHg)     CYLINDER TEMPERATURE (°C) |  |  |  |  |
| OK Cancel                                                                                                    |  |  |  |  |
| Input "Condition" and press "Tab".<br>Use "UP" and "DN" to select items and press "Space" to change<br>displayed or not, then click "OK" button. (Max. 3 items)<br>Use "Esc" or "Cancel" button to cancel.                                                                               |  |  |  |  |

**IMPORTANT:** If the input condition is incorrect or no item is selected, the following dialog box appears. Click the **OK** button, then repeat the procedure.

| IN | IPUT E | RROR 🛛 🕅                                                        |
|----|--------|-----------------------------------------------------------------|
| l  | 8      | Incorrect input data.<br>Check Sampling cycle and Logging time. |
| I  |        | C OK                                                            |

To start monitoring the data as a graph, click the **Monitor** button.

To stop monitoring, click the **Stop** button.

(KEYBOARD USERS – Change the highlighted button using the **Tab** key to select the button, then press the **Enter** key.)

**IMPORTANT:** The Stop button is available only while monitoring or logging the data.

On the graphs for the following fourteen items, the numbers on the vertical axis show the number of times counted since opening the current DATA LOGGER window, but not the total number of times. The number of times is returned to zero (0) every start of logging (or monitoring).

- 1. NO. OF MAP SENSOR FAILURE 2. NO. OF CKP SENSOR FAILURE
- 3. NO. OF IAC VALVE FAILURE
- 4. NO. OF CMP SENSOR FAILURE
- 5. NO. OF CTP SWITCH FAILURE
- 6. NO. OF CYL TEMP. SNSR FAILURE
- 7. NO. OF IAT SENSOR FAILURE
- 8. NO. OF EX. TEMP. SNSR FAILURE
- 9. NO. OF FUEL INJECTOR FAILURE
- 10. NO. OF OVER-REVOLUTION
- 11. NO. OF LOW BATTERY VOLTAGE
- 12. NO. OF LOW OIL PRESSURE
- 13. NO. OF OVERHEAT (GRADIENT)
- 14. NO. OF OVERHEAT (TEMP.)

To start logging the data, click the **Go** button. The logging is automatically finished in the logging time input.

To stop logging, click the **Stop** button.

(KEYBOARD USERS – Change the highlighted button using the **Tab** key to select the button, then press the **Enter** key.)

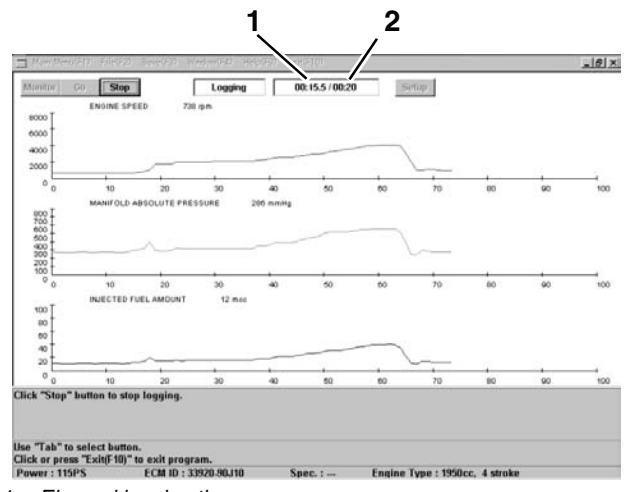

- 1. Elapsed logging time
- 2. Total logging time

### **IMPORTANT:**

- The **Go** button is available only while monitoring the data.
- A maximum of most recent 100 points in the graph can be displayed on the screen. The horizontal axis is automatically scrolled to the left if the points of the logging (or monitoring) data over 100 points.
- A point on the horizontal axis means a elapse of logging (or monitoring) time. For example, in case that "0.5 sec" is input as the sampling cycle, 100 points show 50 seconds.

### Saving the Data Log

Data can be saved only after the process has completely finished. Files saved in a ".csv" format can be viewed using the 4SDS Program. Other common Windows programs, such as Microsoft Excel, WordPerfect, Windows Write, Microsoft Word, or Microsoft Access, will allow you to view ".csv files. Refer to the application's user's manual for more information.

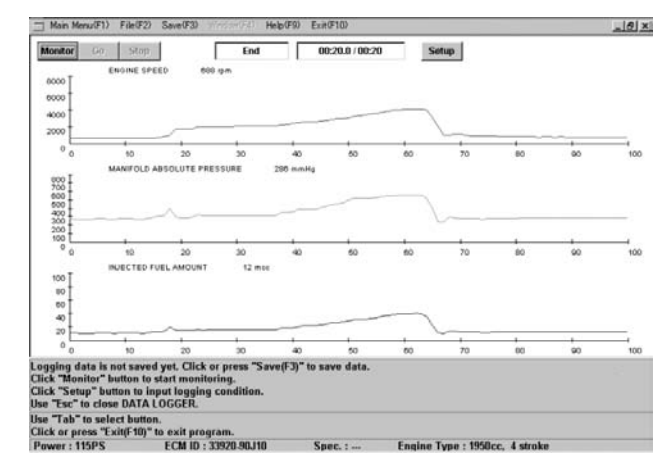

Click **Save (F3)**, or press the **F3** key. The following dialog box appears.

Fill in the comment boxes (Engine No., Boat Type, and Description), then click the **OK** button. To cancel saving, click the **Cancel** button.

(KEYBOARD USERS – Change the highlighted button using the **Tab** key to select the button, then press the **Enter** key.)

| COMMENT INPUT (DATA LOGGER)                                                                       |                                        |  |  |  |
|---------------------------------------------------------------------------------------------------|----------------------------------------|--|--|--|
| Engine No.                                                                                        | 11501F - 151xxx                        |  |  |  |
| Boat Type                                                                                         | GF23                                   |  |  |  |
| Description                                                                                       | ************************************** |  |  |  |
|                                                                                                   | OK Cancel                              |  |  |  |
| Input "Comment" and press "Tab".<br>Click "OK" button.<br>Use "Esc" or "Cancel" button to cancel. |                                        |  |  |  |

**IMPORTANT:** These comments are displayed when selecting the file on the "Open" dialog box.

Click the OK button. The following window appears.

The folder where the logging data will be saved and the file name are automatically displayed in the each box.

| COMMENT INPUT (DATA LOGGER)         |                                        |  |  |  |
|-------------------------------------|----------------------------------------|--|--|--|
| Engine No.                          | 11501F - 151xxx                        |  |  |  |
| Boat Type                           | GF23                                   |  |  |  |
| Description                         | ************************************** |  |  |  |
| Innut "Comm                         | OK Cancel                              |  |  |  |
| Click "OK" button.                  |                                        |  |  |  |
| use esc or Cancel putton to cancel. |                                        |  |  |  |

**IMPORTANT:** The file of logging data is automatically saved in the "DataGraph" folder and named "LXXXXXX". At initialization, the following directory is selected to save the file. The target directory and the file name can be changed if necessary.

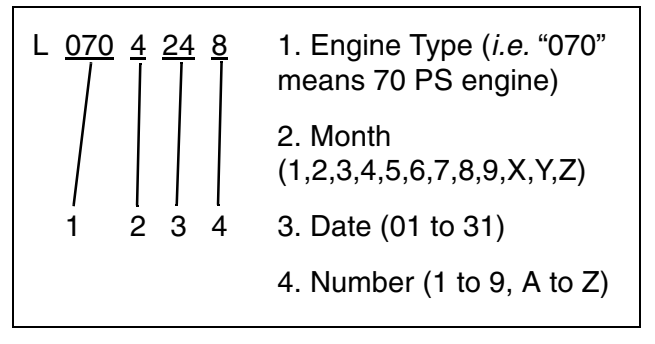

To save the logging data, click the **Save** button.

To cancel saving, click the **Cancel** button.

(KEYBOARD USERS – Change the highlighted button using the **Tab** key to select the button, then press the **Enter** key.)

**IMPORTANT:** To open the saved data, click **File (F2)** or press the **F2** key. Refer to **Opening Saved Data**.

### Printing the Data Log/Graph

The data graph can be printed when the DATA LOGGER window is opened. A maximum of 100 points in the graph can be printed (same as the range displayed on the screen).

Click **File (F2)** or press the **F2** key. The file menu window appears.

Click the **Print** button.

(KEYBOARD USERS – Change the highlighted button using the **Tab** key to select the **Print** button, then press the **Enter** key.) The following window appears.

Specify the printer, the print range and the number of copies to be printed.

Click the **OK** button to start printing. To cancel printing, click the **Cancel** button.

(KEYBOARD USERS – Change the highlighted button using the **Tab** key to select the button, then press the **Enter** key.)

| rint                       |                          | ? >                         |  |  |
|----------------------------|--------------------------|-----------------------------|--|--|
| ⊢ Printer —                |                          |                             |  |  |
| <u>N</u> ame:              | Canon LASER SHOT LBP-930 | ▼ Properties                |  |  |
| Status:                    | Default printer; Ready   |                             |  |  |
| Туре:                      | Canon LASER SHOT LBP-930 |                             |  |  |
| Where:                     | \\Pc2818\lbp-930         | \\Pc2818\lbp-930            |  |  |
| Comment                    |                          |                             |  |  |
| Print range                | ;                        | Copies                      |  |  |
| ⊙ <u>A</u> ll              |                          | Number of <u>c</u> opies: 1 |  |  |
| Pages from: to: <u>to:</u> |                          |                             |  |  |
|                            |                          |                             |  |  |
|                            |                          |                             |  |  |
|                            |                          | OK Cancel                   |  |  |
|                            |                          |                             |  |  |

### OTHER FUNCTIONS Service Data Manual

Service Manuals can be viewed by clicking the **Service Data Manual** button. Service manuals must be in PDF format for this function. The original release of this program does not include service manual files. This function is included for future use.

Click Help (F9), or press the F9 key.

The following menu dialog box appears. Click the **Service Data Manual** button.

(KEYBOARD USERS – Move to the **Service Data Manual** button using the Up or Down arrow keys, then press the **Enter** key.)

| <br>Service data manual |
|-------------------------|
| Version information     |
| Close(Esc)              |

The following window appears. To open the file desired, click it, then click the **Open** button.

(KEYBOARD USERS – Change the highlighted button using the **Tab** key to select the item, or use the Up or Down arrow keys. Select the button, then press the **Enter** key.)

| Open                      | <u>?</u> ×                 |
|---------------------------|----------------------------|
| Look in: 🔄 Info           | • t Ø 🗗 📰 🗉                |
| DF90115.pdf               |                            |
|                           |                            |
|                           |                            |
|                           |                            |
|                           |                            |
| File <u>n</u> ame: *pdf   | <u>O</u> pen               |
| Files of type: PDF(*.pdf) | <ul> <li>Cancel</li> </ul> |
|                           |                            |

**IMPORTANT:** At initialization, the following directory is selected to open (or save) the file. The target directory can be changed if necessary.

#### **Directory:**

C:\Program Files\4SDS\Info\XXXXXX.\*\*\*

### **Version Information**

Click the **Version information** button. The following dialog box appears. When clicking the **Details** button, the following window appears. (KEYBOARD USERS – Change the highlighted button using the **Tab** key to select the button, then press the **Enter** key.)

| VERSION INFORMATION                            |  |  |  |  |  |  |  |  |
|------------------------------------------------|--|--|--|--|--|--|--|--|
| 4 Stroke Diagnostic System                     |  |  |  |  |  |  |  |  |
| PROGRAM Ver.: 4.00                             |  |  |  |  |  |  |  |  |
| DATABASE Ver.: 4.10                            |  |  |  |  |  |  |  |  |
| Bombardier Motor Corporation of America        |  |  |  |  |  |  |  |  |
| Copyright 2000.MITSUBISHI ELECTRIC CORPORATION |  |  |  |  |  |  |  |  |
|                                                |  |  |  |  |  |  |  |  |
| OK Details                                     |  |  |  |  |  |  |  |  |
|                                                |  |  |  |  |  |  |  |  |
|                                                |  |  |  |  |  |  |  |  |
| VERSION INFORMATION (DETAILS)                  |  |  |  |  |  |  |  |  |
| PROGRAM                                        |  |  |  |  |  |  |  |  |
| Bombardier P/N : 5033249                       |  |  |  |  |  |  |  |  |
| MELCO P/N: F007T90674                          |  |  |  |  |  |  |  |  |
| (F-9312-030)                                   |  |  |  |  |  |  |  |  |
| Ver. : 1.00.0.0,1.00.0.0                       |  |  |  |  |  |  |  |  |
| DATABASE                                       |  |  |  |  |  |  |  |  |
| MELCO P/N: F007T90674                          |  |  |  |  |  |  |  |  |
| (F-9312-030)                                   |  |  |  |  |  |  |  |  |
| Ver. : 1.03.0.0,1.03.0.0                       |  |  |  |  |  |  |  |  |
| ОК                                             |  |  |  |  |  |  |  |  |

# Viewing the Service Data and Data Log

These documents can be viewed with programs such as Excel, Access, or Write to name a few. Using programs like Excel will allow graphs to be created and manipulated for further diagnosing.

### **CLOSING THE PROGRAM**

To end the 4SDS program, click **Exit (F10)**, or press the **F10** key. The following dialog box appears. To exit the program, click the **OK** button. To cancel exiting, click the **Cancel** button. (KEY-BOARD USERS – Change the highlighted button using the **Tab** key to select the button, then press the **Enter** key.)

| EXIT |             |       | × |
|------|-------------|-------|---|
| ٢    | Exit prog   | ram ? |   |
|      | <u>(</u> es | No    |   |

# DATA ITEM GROUPS

### Table of Data Item Groups

The following tables shows the groups to which each data item belongs. The items with "X" marks can be displayed and can be selected at will within the items marked "X".

Group No. 1: Engine Data (available items in the "SERVICE DATA" function) Group No. 2: Caution Sys. Info. (available items in the "SERVICE DATA" function) Group No. 3: Operation Hours (available items in the "SERVICE DATA" function) Group No. 4: O2 Feedback Info. (available items in the "SERVICE DATA" function) Group No. 5: All Service Data (available items in the "SERVICE DATA" function) Group No. 6: Data Logger (available items in the "DATA LOGGER" function)

| DATA ITEM GROUP NO.            |       |   |   |   | DATA ITEM |   |   | GROUP NO.                                               |                                  |       |   |   |   |   |   |   |
|--------------------------------|-------|---|---|---|-----------|---|---|---------------------------------------------------------|----------------------------------|-------|---|---|---|---|---|---|
|                                | Unit  | 1 | 2 | 3 | 4         | 5 | 6 |                                                         |                                  | Unit  | 1 | 2 | 3 | 4 | 5 | 6 |
| ENGINE SPEED                   | rpm   | Х |   |   | Х         | Х | Х | 1                                                       | MANIFOLD ABSOLUTE PRESSURE (2)   | mmHg  |   | Х |   |   | Х |   |
| IGNITION TIMING                | 0     | Х |   |   |           | Х | Х | 1                                                       | MANIFOLD ABSOLUTE PRESSURE (2)   | kPa   |   | Х |   |   | Х |   |
| MANIFOLD ABSOLUTE PRESSURE     | mmHg  | Х |   |   | Х         | Х | Х | 1                                                       | MANIFOLD ABSOLUTE PRESSURE (2)   | inHg  |   | Х |   |   | Х |   |
| MANIFOLD ABSOLUTE PRESSURE     | kPa   | Х |   |   | Х         | Х | Х | (                                                       | CYLINDER TEMPERATURE (2)         | °C    |   | Х |   |   | Х |   |
| MANIFOLD ABSOLUTE PRESSURE     | inHg  | Х |   |   | Х         | Х | Х | (                                                       | CYLINDER TEMPERATURE (2)         | °F    |   | Х |   |   | Х |   |
| BAROMETRIC PRESSURE            | mmHg  | Х |   |   |           | Х | Х | 1                                                       | INTAKE AIR TEMPERATURE (2)       | °C    |   | Х |   |   | Х |   |
| BAROMETRIC PRESSURE            | kPa   | Х |   |   |           | Х | Х | Ī                                                       | INTAKE AIR TEMPERATURE (2)       | °F    |   | Х |   |   | Х |   |
| BAROMETRIC PRESSURE            | inHg  | Х |   |   |           | Х | Х | E                                                       | EX-MANI TEMPERATURE (2)          | °C    |   | Х |   |   | Х |   |
| CYLINDER TEMPERATURE           | °C    | Х |   |   | Х         | Х | Х | E                                                       | EX-MANI TEMPERATURE (2)          | °F    |   | Х |   |   | Х |   |
| CYLINDER TEMPERATURE           | °F    | Х |   |   | Х         | Х | Х | F                                                       | FAILURE TIME (2)                 | h     |   | Х |   |   | Х |   |
| INTAKE AIR TEMPERATURE         | °C    | Х |   |   |           | Х | Х | E                                                       | ELAPSE OF TIME (2)               | min   |   | Х |   |   | Х |   |
| INTAKE AIR TEMPERATURE         | °F    | Х |   |   |           | Х | Х | (                                                       | CAUTION SYSTEM NAME (3)          |       |   | Х |   |   | Х |   |
| BATTERY VOLTAGE                | V     | Х |   |   |           | Х | Х | E                                                       | ENGINE SPEED (3)                 | rpm   |   | Х |   |   | Х |   |
| FUEL INJ. PULSE WIDTH          | μs    | Х |   |   |           | Х | Х | 1                                                       | MANIFOLD ABSOLUTE PRESSURE (3)   | mmHg  |   | Х |   |   | Х |   |
| INJECTED FUEL AMOUNT           | mcc   | Х |   |   |           | Х | Х | I                                                       | MANIFOLD ABSOLUTE PRESSURE (3)   | kPa   |   | Х |   |   | Х |   |
| FUEL PUMP DUTY                 | %     | Х |   |   |           | Х | Х | 1                                                       | MANIFOLD ABSOLUTE PRESSURE (3)   | inHg  |   | Х |   |   | Х |   |
| IAC VALVE DUTY                 | %     | Х |   |   |           | Х | Х | (                                                       | CYLINDER TEMPERATURE (3)         | °C    |   | Х |   |   | Х |   |
| NO. OF MAP SENSOR FAILURE      | times |   | Х |   |           | Х | Х |                                                         | CYLINDER TEMPERATURE (3)         | °F    |   | Х |   |   | Х |   |
| NO. OF CKP SENSOR FAILURE      | times |   | Х |   |           | Х | Х | Ī                                                       | INTAKE AIR TEMPERATURE (3)       | °C    |   | Х |   |   | Х |   |
| NO. OF IAC VALVE FAILURE       | times |   | Х |   |           | Х | Х | Ī                                                       | INTAKE AIR TEMPERATURE (3)       | °F    |   | Х |   |   | Х |   |
| NO. OF CMP SENSOR FAILURE      | times |   | Х |   |           | Х | Х | E                                                       | EX-MANI TEMPERATURE (3)          | °C    |   | Х |   |   | Х |   |
| NO. OF CTP SWITCH FAILURE      | times |   | Х |   |           | Х | Х | E                                                       | EX-MANI TEMPERATURE (3)          | °F    |   | Х |   |   | Х |   |
| NO. OF CYL. TEMP. SNSR FAILURE | times |   | Х |   |           | Х | Х | F                                                       | FAILURE TIME (3)                 | h     |   | Х |   |   | Х |   |
| NO. OF IAT SENSOR FAILURE      | times |   | Х |   |           | Х | Х | E                                                       | ELAPSE OF TIME (3)               | min   |   | Х |   |   | Х |   |
| NO. OF EX. TEMP. SNSR FAILURE  | times |   | Х |   |           | Х | Х | 1                                                       | TOTAL OPERATION TIME (HRS.)      | h     |   |   | х | Χ | Х |   |
| NO. OF FUEL INJECTOR FAILURE   | times |   | Х |   |           | Х | Х | 1 -                                                     | TOTAL OPERATION TIME (MIN.)      | min   |   |   | Х | Х | Х |   |
| NO. OF OVER-REVOLUTION         | times |   | Х |   |           | Х | Х | (                                                       | 0-1000 RPM                       | min   |   |   | х |   | Х |   |
| NO. OF LOW BATTERY VOLTAGE     | times |   | Х |   |           | Х | Х | TF                                                      | 1000-2000 RPM                    | min   |   |   | х |   | Х |   |
| NO. OF LOW OIL PRESSURE        | times |   | Х |   |           | Х | Х | 2                                                       | 2000-3000 RPM                    | min   |   |   | х |   | Х |   |
| NO. OF OV ERHEAT (GRADIENT)    | times |   | Х |   |           | Х | Х | 1                                                       | 3000-4000 RPM                    | min   |   |   | Х |   | Х |   |
| NO. OF OV ERHEAT (TEMP.)       | times |   | Х |   |           | Х | Х | 4                                                       | 4000-5000 RPM                    | min   |   |   | х |   | Х |   |
| CAUTION SYSTEM NAME (1)        |       |   | Х |   |           | Х |   | Ę                                                       | 5000-6000 RPM (*)                | min   |   |   | Х |   | Х |   |
| ENGINE SPEED (1)               | rpm   |   | Х |   |           | Х |   |                                                         | ABOVE 5000 RPM                   | min   |   |   | х |   | Х |   |
| MANIFOLD ABSOLUTE PRESSURE (1) | mmHg  |   | Х |   |           | Х |   | 1                                                       | ABOVE 6000 RPM (*)               | min   |   |   | х |   | Х |   |
| MANIFOLD ABSOLUTE PRESSURE (1) | kPa   |   | Х |   |           | Х |   | E                                                       | ELAPSE TIME FROM REMINDER CANCEL | h     |   |   | х |   | Х |   |
| MANIFOLD ABSOLUTE PRESSURE (1) | inHg  |   | Х |   |           | Х |   | I                                                       | NO. OF OIL CHANGE REMINDER       | times |   |   | х |   | Х |   |
| CYLINDER TEMPERATURE (1)       | °C    |   | Х |   |           | Х |   | (                                                       | COMPENSATION FACTOR (ZONE 1)     |       |   |   |   | Х | Х |   |
| CYLINDER TEMPERATURE (1)       | °F    |   | Х |   |           | Х |   | (                                                       | COMPENSATION FACTOR (ZONE 2)     |       |   |   |   | Х | Х |   |
| INTAKE AIR TEMPERATURE (1)     | °C    |   | Х |   |           | Х |   | (                                                       | COMPENSATION FACTOR (ZONE 3)     |       |   |   |   | Χ | Х |   |
| INTAKE AIR TEMPERATURE (1)     | °F    |   | Х |   |           | Х |   | 1                                                       | TIME OF LAST O2 FEEDBACK         | h     |   |   |   | Х | Х |   |
| EX-MANITEMPERATURE (1)         | °C    |   | Х |   |           | Х |   | E                                                       | EMERGENCY STOP SWITCH            |       | Х |   |   |   | Х | Х |
| EX-MANITEMPERATURE (1)         | °F    |   | Х |   |           | Х |   | (                                                       | CTP SWITCH                       |       | Х |   |   |   | Х | Х |
| FAILURE TIME (1)               | h     |   | х |   |           | х |   | T I                                                     | NEUTRAL SWITCH                   | 1     | Х |   |   |   | Х | X |
| ELAPSE OF TIME (1)             | min   |   | х |   |           | х |   |                                                         | O2 FEEDBACK                      | 1     |   |   |   | Х |   |   |
| CAUTION SYSTEM NAME (2)        | 1     |   | х |   |           | х |   | * These items are available only for the 40/50 and 140. |                                  |       |   |   |   |   |   |   |
| ENGINE SPEED (2)               | rpm   |   | х |   |           | Х |   | 1                                                       |                                  |       |   |   |   |   |   |   |

### **Explanation of Data Items**

**FUEL INJ. PULSE WIDTH (micro-second):** Injection time duration for each cylinder per 1 time.

**INJECTED FUEL AMOUNT (cubic centimeter):** Injected fuel amount for each cylinder per 1 time.

**FUEL PUMP DUTY (percent):** Repeating "ON" time rate within a cycle for fuel pump drive.

**IAC VALVE DUTY (percent):** Repeating "ON" time rate within a cycle for IAC valve drive.

**NO. OF XXXX FAILURE (times):** Total number of abnormality in a signal from sensor/switch specified.

NO. OF XXXX (times): Total number of the activation for the CAUTION system specified.

**CAUTION SYSTEM NAME (X):** Name of the CAUTION system activated. (indicating the latest, 2nd-latest, and 3rd-latest activation except for the "OVER-REVOLUTION) Its following items with the same number (X) are the main data when activating that CAUTION system. The number (X) does not mean the order of system activation. Refer to the "FAILURE TIME (X)" to confirm when the system activation occurred.

CYLINDER TEMPERATURE (X) & INTAKE AIR TEMPERATURE (X): Indicated "-50°C (-58°F)" if there is no record of the CAUTION system activation.

**FAILURE TIME (X) (hour):** Total motor operating time when activating the CAUTION system.

**ELAPSE OF TIME (X) (minute):** Elapsed time during the CAUTION system activation.

**ELAPSE TIME FROM REMINDER CANCEL** (hours): Does not apply to *Evinrude/Johnson* product.

**COMPENSATION FACTOR (ZONE X):** Current compensation coefficient of the fuel injection duration map for each RPM zone specified. These are initially all "1.000".

**TIME OF LAST O2 FEEDBACK (hour):** Total motor operating time when performing the latest O2 feedback operation.

**XXXX SWITCH:** Current condition for the specified switch. ("ON" or "OFF")

**O2 FEEDBACK:** Current condition for O2 feedback operation. ("STAND-BY", "ACTION", "FIN.OK", or "FIN.NG")

# UNINSTALLING THE PROGRAM

When uninstalling the 4SDS program from your computer, refer to the instructions below, based on your computer's operating system.

**IMPORTANT:** It is strongly recommended that you exit all other programs before running the 4SDS uninstaller.

From the taskbar on your computer screen, click the Start button and point to the Setting, then click the Control Panel. The following window appears.

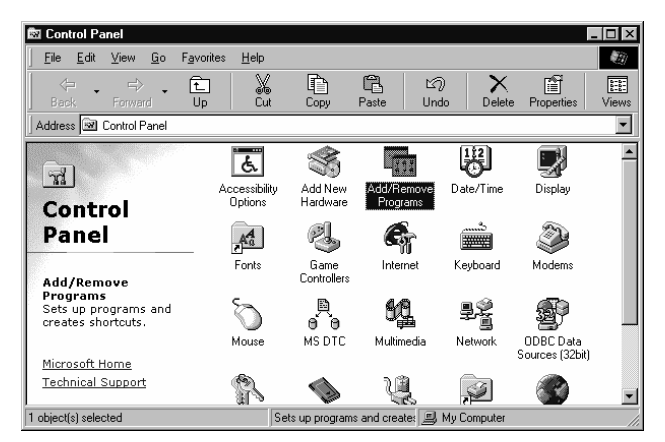

Double-click the Add/Remove Programs icon in the window.

The following window appears.

Select the 4 Stroke Diagnostic System, then click the Add/Remove button.

| Add/Remo                          | ve Progra                                             | ms Properties                                                      |                                                            | ? ×                               |
|-----------------------------------|-------------------------------------------------------|--------------------------------------------------------------------|------------------------------------------------------------|-----------------------------------|
| Install/Uni                       | nstall   Win                                          | dows Setup   S                                                     | tartup Disk                                                |                                   |
| Ð                                 | To install<br>drive, clic                             | a new program fr<br>k Install.                                     | rom a floppy disk                                          | or CD-ROM                         |
|                                   |                                                       |                                                                    |                                                            | Install                           |
| 8                                 | <u>T</u> he follow<br>Windows,<br>componer<br>Add/Rem | ving software car<br>To remove a pr<br>nts, select it from<br>ove. | n be automatical<br>ogram or to modi<br>the list and click | ly removed by<br>fy its installed |
| 4 Stroke A<br>Adobe A<br>ATI Disp | Diagnostic<br>corobat Rea<br>olay Driver L            | System<br>ader for Palm OS<br>Jtilities                            |                                                            |                                   |
|                                   |                                                       |                                                                    | Add                                                        | l/ <u>R</u> emove                 |
|                                   |                                                       | OK                                                                 | Cancel                                                     | Apply                             |

The following dialog box appears. To uninstall the 4SDS program, click **OK** button. To quit uninstalling, click the **Cancel** button.

|                      | No.                                                                                                    |
|----------------------|----------------------------------------------------------------------------------------------------|
|                      |                                                                                                    |
| ve Programs From You | ur Computer                                                                                                    |
|                      | unInstallShield will remove the software '4 Stroke Diagnostic<br>System' from your computer. Please wait while each of the<br>following components is removed<br>Shared program files<br>Standard program files<br>Standard program files<br>Folder items<br>Program folders<br>Program directories<br>Program registry entries          |
|                      |                                                                                                    |
|                      |                                                                                                    |
|                      | ŪK                                                                                                    |
| we Programs From You | ur Computer                                                                                                    |
| ve Programs From You | un Computer<br>unInstallShield will remove the software '4 Stroke Diagnostic<br>System' from your computer. Please wait while each of the<br>following components is removed                                                                                                    |
| ve Programs From You | In Computer      In Computer      unInstallShield will remove the software '4 Stroke Diagnostic     System' from your computer. Please wait while each of the     following components is removed      ✓ Shared program files                                                                                                    |
| ve Programs From You | UR UR UR UNINSTAILShield will remove the software '4 Stroke Diagnostic System' from your computer. Please wait while each of the following components is removed  Shared program files Standard program files                                                                                                    |
| ve Programs From You | UR UNINSTAILS hield will remove the software '4 Stroke Diagnostic System' from your computer. Please wait while each of the following components is removed  Shared program files  Standard program files  Folder items                                                                                                    |
| ve Programs From You | UR Computer UnInstallShield will remove the software '4 Stroke Diagnostic System' from your computer. Please wait while each of the following components is removed  Shared program files  Standard program files  Folder items  Program folders                                                                                         |
| ve Programs From You | UNINSTALLS AND AND AND AND AND AND AND AND AND AND                                                                                                    |
| ve Programs From You | UnInstallShield will remove the software '4 Stroke Diagnostic<br>System' from your computer. Please wait while each of the<br>following components is removed  Shared program files  Shared program files  Folder items  Folder items  Program folders  Program directories  Program registry entries                                    |
| ve Programs From You | IT Computer  In Computer  In Computer  In System' from your computer. Please wait while each of the following components is removed  Shared program files  Shared program files  Standard program files  Folder items  Folder items  Program folders  Program directories  Program registry entries                                      |
| ve Programs From You | UninstallShield will remove the software '4 Stroke Diagnostic<br>System' from your computer. Please wait while each of the<br>following components is removed  Shared program files  Standard program files  Folder items  Folder items  Program folders  Program directories  Program registry entries Uninstall successfully completed |

Click the **OK** button.

| <br> |  |
|------|--|
|      |  |
|      |  |
|      |  |

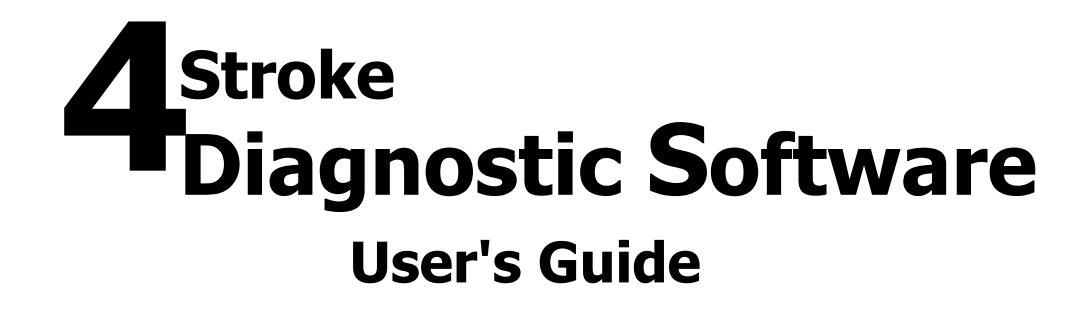

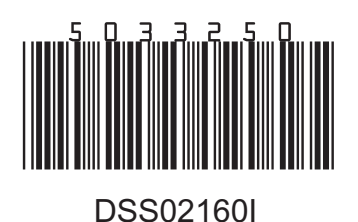